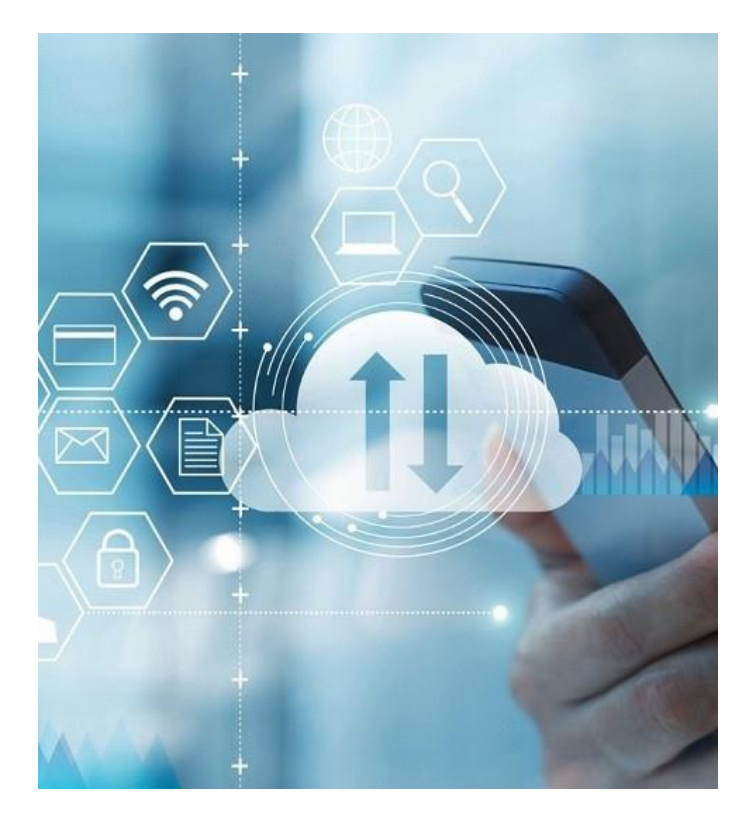

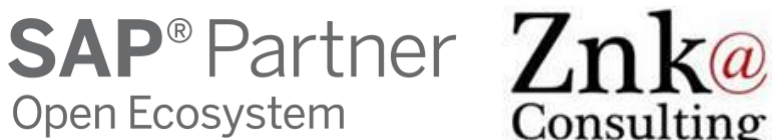

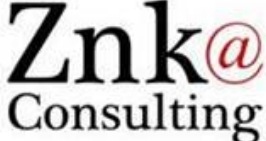

#### Znk – Innovative SAP add-ons: YAC with SharePoint

YAC - All you SAP documents accessible anywhere from any device Integration with MS SharePoint Online – **Maintenance** Demo Screen Captures

Znk Consulting Sàrl, 2020

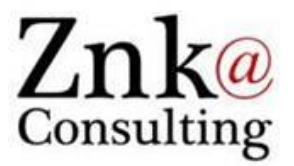

## YAC – Your Attachments Connector Demo

Maintenance – Orders, Functional Locations and Partners

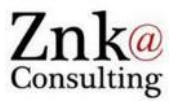

- Attachments to Functional Locations, SAP to SharePoint
- Attachments to Orders, SAP to SharePoint
- SAP UIs, Fiori Apps, WebDynpro, SAP DMS
- YAC Configuration: SharePoint, Metadata
- SharePoint « Workspaces »: Different possible views
- Maintenance Worker on Mobile device: Add photo to Order
- Retrieve photo from Order in SAP with 2-Way AutoSync

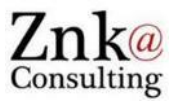

| Order   | Location      | Partner  | Name |
|---------|---------------|----------|------|
| 4000050 | BRE2-B1-F1-R2 | 5000050  | EC   |
| 4000051 | BRE2-F05-470  | 5000050  | EC   |
| 4000061 | BRE2-F05-450  | 5000050  | EC   |
| 4000062 | BERL-F05-450  | 5000050  | EC   |
| 4000063 | BERL-F05-475  | 5000050  | EC   |
| 4000167 | BERL-F06-450  | 50000400 | SCIC |
| 4000168 | BERL-F06-450  | 50000050 | EC   |

- Order, Location and Partner are defined as Metadata in SharePoint
- + Source added also as 4th Metadata to identify to which SAP object the document is attached
- + User added as 5th Metadata to store the SAP user

#### Views in SharePoint

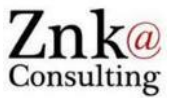

 Selecting the view « Maintenance » already displays the Metadata in columns, we'll see how it looks like when documents are coming...

| SharePoint                 |                                                       |                            |                               | ¢ Û                    | 🎯 ? SY                     |
|----------------------------|-------------------------------------------------------|----------------------------|-------------------------------|------------------------|----------------------------|
| z ZnkYac<br>Private group  |                                                       |                            |                               | 7                      | ☆ Not following ♀ 1 member |
| Şearch                     | + New $\checkmark$ 🗍 Upload $\checkmark$ 🖉 Quick edit | t 🧔 Sync 🖷 Export to Excel | 🌣 PowerApps 🗸 👦 Flow 🗸 \cdots | $=$ Maintenance $\vee$ | Y Ü Z                      |
| Home<br>Conversations      | Documents                                             |                            |                               |                        | *                          |
| Documents                  | □ Name ∨                                              | Modified > Partner >       | ∕ location ∨ Order ∨          | Source V User \        | ~                          |
| Shared with us<br>Notebook | Contracts                                             | June 20, 2019              |                               |                        |                            |
| Pages                      | 📜 DemoMah                                             | January 17                 |                               |                        |                            |
| Site contents              | Maintenance                                           | 8 hours ago                |                               |                        |                            |
| BusinessPartners           | Manual Docs                                           | January 24, 2019           |                               |                        |                            |
| Recycle bin                |                                                       |                            |                               |                        |                            |
| Edit                       |                                                       |                            |                               |                        |                            |

• On Start the « Maintenance » folder is empty.

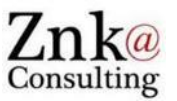

- Attachments to Functional Locations, SAP to SharePoint
- Attachments to Orders, SAP to SharePoint
- SAP UIs, Fiori Apps, WebDynpro, SAP DMS
- YAC Configuration: SharePoint, Metadata
- SharePoint « Workspaces »: Different possible views
- Maintenance Worker on Mobile device: Add photo to Order
- Retrieve photo from Order in SAP with 2-Way AutoSync

#### Functional Location BRE2-B1-F1-R2 - SAP

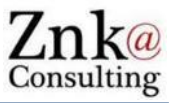

| 0        | _                      | -       | -     | 4    | 8 8                 | S   🖵 (i) (ii) (ii)  | ግ ብ ብ   🕱 🗷   🔞 📑   |
|----------|------------------------|---------|-------|------|---------------------|----------------------|---------------------|
| <b>7</b> | Display                | Fun     | ction | al L | ocation:            | Master Data          |                     |
| ~~       | <u>C</u> reate         |         |       | •    | <u>C</u> reate Att  | achment              | in                  |
| -        | <u>A</u> ttachment li  | st      |       |      | <u>C</u> reate not  | e                    |                     |
| unc      | <u>P</u> rivate note   |         |       |      | <u>C</u> reate ext  | ernal document (URL) | chnical system - st |
| esc      | <u>S</u> end           |         |       | +    | <u>S</u> tore busir | ness document        |                     |
| Statu    | <u>R</u> elationships  |         |       |      | Enter Bar (         | Code                 |                     |
|          | <u>W</u> orkflow       |         |       | +    |                     |                      |                     |
|          | My Objects             |         |       | +    | ion Struc           | ture                 |                     |
|          | <u>H</u> elp for objec | t servi | ces   |      |                     |                      |                     |
| Gen      | eral data              |         |       |      |                     |                      |                     |
| Clas     | 65                     |         |       |      |                     |                      |                     |
| Obj      | ect Type               |         |       |      |                     |                      |                     |
| Aut      | thorizGroup            |         |       |      |                     |                      |                     |
| We       | ight                   | 0,000   | )     |      |                     | Size/dimension       |                     |
| Inv      | entory no.             |         |       |      |                     | Start-up date        |                     |
|          |                        |         |       |      |                     |                      |                     |
| Ref      | erence data            |         |       |      |                     |                      |                     |
| Acc      | quistnValue            | 0,00    |       |      |                     | Acquistion date      |                     |
|          |                        | ,       |       |      |                     |                      |                     |
| Man      | ufacturer data         |         |       |      |                     |                      |                     |
| Mar      | nufacturer             |         |       |      |                     | ManufCountry         |                     |
| Мо       | del number             |         |       |      |                     | Constr.yr/mth        |                     |
| Mar      | nufPartNo.             |         |       |      |                     |                      |                     |
| Mar      | nufSerialNo.           |         |       |      |                     |                      |                     |

- No attachments present initially
- We'll simply add 2 attachments here, the office plan and a word document describing the applicable security Policy. Once done:

| 🖻 Service: Attachment list   |                           |                                  |         | $\times$  |  |  |  |
|------------------------------|---------------------------|----------------------------------|---------|-----------|--|--|--|
|                              |                           |                                  |         |           |  |  |  |
| Attachment for BPE2-B1-E1-P2 |                           |                                  |         |           |  |  |  |
|                              | [                         |                                  |         |           |  |  |  |
| Icon Typ                     | Title                     | File Name                        | Created | Created ( |  |  |  |
| Attachment of Type docx      | Office Security Policy 20 | Office Security Policy 2020.docx | Benakli | 29.03.20  |  |  |  |
| Link to Internet Page        | Direct link to Document   |                                  | Benakli |           |  |  |  |
| Attachment of Type png       | BRE2-B1-F1-R2 Plan        | BRE2-B1-F1-R2 Plan.png           | Benakli |           |  |  |  |
|                              |                           |                                  |         |           |  |  |  |
|                              |                           |                                  |         |           |  |  |  |
| <ul><li>✓ X</li></ul>        |                           |                                  |         |           |  |  |  |

-> Immediately in SharePoint...

| Function                                          | nal Location B                                                                       | RE2-B1-F1-F                       | R2 -      | SharePoir                                  | nt                            | Znk@<br>Consulting         |
|---------------------------------------------------|--------------------------------------------------------------------------------------|-----------------------------------|-----------|--------------------------------------------|-------------------------------|----------------------------|
| SharePoint       Z     ZnkYac       Private group |                                                                                      |                                   |           | Documents<br>in generated<br>folder struct | automatic<br>and conf<br>ures | ally added                 |
| Search                                            | + New $\checkmark$ $\overline{\uparrow}$ Upload $\checkmark$ $\swarrow$ Quick edit 😢 | ? Share 🐵 Copy link 📿 Sync 🛓 Dowr | load      | Metadata up                                | dated au                      | tomatically                |
| Home<br>Conversations<br>Documents                | Documents > Maintenance > Fun                                                        | ctionalLocation(BUS0010)          |           | Partner and                                | Order are                     | empty as                   |
| Shared with us                                    | 🗅 Name 🗸                                                                             | Modified $\checkmark$ Partner     | ~~        |                                            |                               |                            |
| Notebook                                          | BRE2-B1-F1-R2                                                                        | About a minute ago                |           |                                            | $\nabla$                      | Ф 🍪 ? SY                   |
| z ZnkYac<br>Private grou                          |                                                                                      |                                   |           |                                            |                               | ☆ Not following A 1 member |
| Search                                            | + New ∨ ↑ Upload ∨ 🖉 Que                                                             | k edit 🖻 Share 🤷 Copy link 🥳 Sy   | nc ⊻ Dow  | nload 🖽 Export to Excel \cdots             | — Maintenan                   | ce VYUZ                    |
| Home<br>Conversations                             | Documents > Maintenance                                                              | > FunctionalLocation(BUS007       | 10) > BRE | 2-B1-F1-R2                                 |                               |                            |
| Documents                                         | □ Name ∨                                                                             | Modified V Dartner V              | Locat     | ion V Order V                              | Source V                      | llser 🗸                    |
| Shared with us                                    |                                                                                      | Modified • Partner •              | Local     |                                            | Source +                      |                            |
| Notebook                                          | BRE2-B1-F1-R2 Plan.pr                                                                | g A few seconds ago               | BRE2-     | -BJ-FJ-KZ                                  | FunctionalLocation            | BENAKKA                    |
| Pages                                             | Office Security Policy 2                                                             | 020 A few seconds ago             | BRE2-     | -B1-F1-R2                                  | FunctionalLocation            | BENAKKA                    |
| Site contents                                     |                                                                                      |                                   |           |                                            |                               |                            |

## Other attachments to functional locations added in SAP

#### Documents > Maintenance > FunctionalLocation(BUS0010)

| $\square$ Name $\vee$ | Modified $\smallsetminus$ | Partner $\smallsetminus$ | Location $\smallsetminus$ | ( |
|-----------------------|---------------------------|--------------------------|---------------------------|---|
| BERL-F06-450          | A few seconds ago         | )                        |                           |   |
| BRE2-B1-F1-R2         | 17 minutes ago            |                          |                           |   |
| BRE2-F05-470          | A few seconds ago         | )                        |                           |   |
|                       |                           |                          |                           |   |

- The metadata 'Source' indicates to which SAP object the attachment was initially added
- The metadata 'User' indicates the SAP user-id of the user having added the attachment

Documents > Maintenance > FunctionalLocation(BUS0010) > BERL-F06-450

| $\square$ | Name $\checkmark$      | Modified $\smallsetminus$ | Partner $\checkmark$ | Location $\smallsetminus$ | $Order \searrow$ | Source $\checkmark$ | User $\searrow$ |
|-----------|------------------------|---------------------------|----------------------|---------------------------|------------------|---------------------|-----------------|
| <u>~</u>  | اد<br>BERL-F06-450.jpg | About a minute a          |                      | BERL-F06-450              |                  | FunctionalLocation  | BENAKKA         |

#### Documents > Maintenance > FunctionalLocation(BUS0010) > BRE2-F05-470

| $\square$ Name $\checkmark$ | Modified $\checkmark$ Partner | $\checkmark$ Location $\checkmark$ | Order $\checkmark$ | Source $\smallsetminus$ | User $\smallsetminus$ |
|-----------------------------|-------------------------------|------------------------------------|--------------------|-------------------------|-----------------------|
| الا BRE2-F05-470.png        | About a minute a              | BRE2-F05-470                       |                    | FunctionalLocation      | BENAKKA               |

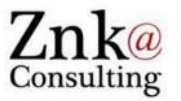

- Attachments to Functional Locations, SAP to SharePoint
- Attachments to Orders, SAP to SharePoint
- SAP UIs, Fiori Apps, WebDynpro, SAP DMS
- YAC Configuration: SharePoint, Metadata
- SharePoint « Workspaces »: Different possible views
- Maintenance Worker on Mobile device: Add photo to Order
- Retrieve photo from Order in SAP with 2-Way AutoSync

#### Order 4000168 - SAP

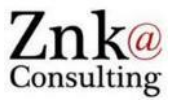

| C<br>Order Edit Goto Extras Environment System Help       |   | lr      |
|-----------------------------------------------------------|---|---------|
| Ŭ ↓ U ♥ ♥ ♥ L B B ♥ ♥ D A I ₩ №   ♥ ■                     |   | 0       |
| Display Product request order 4000168: Central Header     | _ | d       |
| [잠금] <u>C</u> reate ▶ <u>C</u> reate Attachment           |   |         |
| Attachment list Create note                               |   | U U     |
| Orde Private note Create external document (URL)          |   |         |
| Sys.s Send    Store business document                     |   | • +     |
| Relationships Enter Bar Code                              |   |         |
| Workflow • mponents Costs Partner Objects Additional Data |   | C       |
| My Objects                                                |   | E Serv  |
| Help for object services                                  |   |         |
| Mo wk ctr TESTING (2510 Tecting                           |   | L New   |
| Percentreen                                               |   | Attachr |
| SystCond                                                  |   | A 1     |
| Address European Commis T                                 |   | 🙆 L     |
| Dates                                                     |   |         |
| Bsc start 27.08.2019 Priority                             |   |         |
| Basic fin. 27.08.2019 Revision                            |   |         |
|                                                           |   |         |
| Reference object                                          |   |         |
| Func. Loc. BERL-F06-450 Berlaymont, Floor 6, Room 450     |   |         |
| Equipment 68                                              |   |         |
| Assembly                                                  |   |         |
|                                                           |   |         |
| First operation                                           |   |         |
| Operation Calc. key Calculate duration                    |   | 🖌 🗙     |
| WkCtr/Pint TESTING / 2510 Ctrl key YBM1 Acty Type         |   |         |
| Work durtn 0 H Number 0 Oprtn dur. 0 H Comp.              |   | ->      |

# In the same manner we add attachments to a few Orders.

- Usually Task List in PDF
- + Excel with Task list to be completed to 4000168

| 🔄 Se     | rvice: Attachment lis                      | t                     |                                  |         |            |          |  |  |  |  |
|----------|--------------------------------------------|-----------------------|----------------------------------|---------|------------|----------|--|--|--|--|
| Ne       | DNew 1 ≪ 2 / 1 2 3 3 4 7 1 6 7 1 2 2 1 1 1 |                       |                                  |         |            |          |  |  |  |  |
| Attac    | hment for 00000400                         | 0168                  |                                  |         |            |          |  |  |  |  |
| Icon     | Тур                                        | Title                 | File Name                        | Created | Created On | Created. |  |  |  |  |
|          | Attachment of Ty                           | Task List - To be co  | Task List - To be completed.xlsx | Benakli | 29.03.2020 | 19:02:46 |  |  |  |  |
| 0        | Link to Internet P                         | Direct link to Docum  |                                  | Benakli |            | 19:02:44 |  |  |  |  |
| 1        | Attachment of Ty                           | Task List - Control S | Task List - Control Seats.pdf    | Benakli |            | 19:02:36 |  |  |  |  |
|          |                                            |                       |                                  |         |            |          |  |  |  |  |
|          |                                            |                       |                                  |         |            |          |  |  |  |  |
|          |                                            |                       |                                  |         |            |          |  |  |  |  |
|          |                                            |                       |                                  |         |            |          |  |  |  |  |
|          |                                            |                       |                                  |         |            |          |  |  |  |  |
| ••       |                                            |                       |                                  |         |            |          |  |  |  |  |
| <b>~</b> | ×                                          |                       |                                  |         |            |          |  |  |  |  |
|          |                                            |                       |                                  |         |            |          |  |  |  |  |

-> Immediately in SharePoint...

#### Attachments to Orders in SharePoint

Documents > Maintenance > MaintenanceOrder

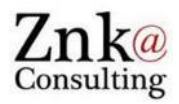

| $\bigcirc$ | Name $\checkmark$                               | Modified $\smallsetminus$ | Partner $\smallsetminus$ |
|------------|-------------------------------------------------|---------------------------|--------------------------|
|            | د<br>000004000050-New request for building BRE2 | About a minute a          | - A.                     |
|            | والع<br>000004000051-Product request_multiple   | About a minute a          |                          |
|            | الد<br>000004000167-Servers Testing             | About a minute a          | 1.1                      |
|            | اد<br>000004000168-Control Seats                | About a minute a          |                          |

- For Orders we've configured YAC so that the order description is added to the Order folder, easier for later retrieval by worker
- We could also have an upper folder per work center, requester, etc.
- All metadata have values here as an order is linked to a Location and a Partner; Source is up to date

Documents > Maintenance > MaintenanceOrder > 000004000168-Control Seats

| $\square$ Name $\checkmark$      | Modified $\smallsetminus$ | Partner $\checkmark$                 | Location $\smallsetminus$ | Order $\smallsetminus$          | Source $\smallsetminus$ | User $\smallsetminus$ |
|----------------------------------|---------------------------|--------------------------------------|---------------------------|---------------------------------|-------------------------|-----------------------|
| Task List - Control Seats.pdf    | About a minute a          | European<br>Commission<br>(50000050) | BERL-F06-450              | Control Seats<br>(000004000168) | MaintenanceOrder        | BENAKKA               |
| Task List - To be completed.xlsx | About a minute a          | European<br>Commission<br>(50000050) | BERL-F06-450              | Control Seats<br>(000004000168) | MaintenanceOrder        | BENAKKA               |

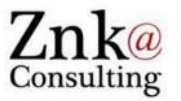

- Attachments to Functional Locations, SAP to SharePoint
- Attachments to Orders, SAP to SharePoint
- SAP UIs, Fiori Apps, WebDynpro, SAP DMS
- YAC Configuration: SharePoint, Metadata
- SharePoint « Workspaces »: Different possible views
- Maintenance Worker on Mobile device: Add photo to Order
- Retrieve photo from Order in SAP with 2-Way AutoSync

#### YAC Supports all SAP User Interfaces

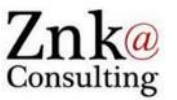

 As YAC is implemented as pure ABAP and plugged directly into the central attachment functions of SAP, it natively supports all attachments types and all User Interfaces: SAP GUI, WebGUI, WebDynpro, Fiori Apps, etc.

| < SAP Purchase Contract -                                          |                                                                                             | а <u>д</u> 8                                                                                                    |         |
|--------------------------------------------------------------------|---------------------------------------------------------------------------------------------|----------------------------------------------------------------------------------------------------|---------|
| Value Contract 460000056                                           |                                                                                             | Edit Delete                                                                                                    |         |
| Purchasing Organization:                                           | Supplier: Consumption Percentag                                                             | ge Approval Status: Supplier Evaluation Rating                                                                                                    |         |
| Purch. Org. 2510 (2510)                                            | 25300001 Consumption Percentage                                                             | Workflow not applicable $\star \star \star \star \star$                                                                                                    |         |
| Purchasing Document Status:                                        |                                                                                             | < SAP Purchase Contract ▼ Q                                                                                                    | Д 8     |
| General Information Release Order Docur                            | ments Contract Consumption and Leakage                                                      | Value Contract 4600000056                                                                                                    | Ċ       |
| Contract Type:<br>Value Contract (WK)<br>Created on:<br>19.04.2018 | Purchasing Group:<br>Group 001 (001)<br>Purchasing Organization:<br>Purch. Org. 2510 (2510) | Available Sources of Supply     Attachments     Attachments     And Leakage     Delivery and Payment Terms     Reference     Items     Output Control     Partner     Notes     Legal Transactions     Available Sources of Supply     Attachments | nents 🗸 |
| Valid From:<br>19.04.2018                                          | Company Code:<br>European Commission (2                                                     | 25 Attachments (0) Add a                                                                                                    | Link 🕂  |
| Valid To:<br>Test purchase contract:<br>Predicted Expiry Date:     | Example on Purchase                                                                         | Contract.                                                                                                    |         |
|                                                                    | down to the attachmen                                                                       | nt section No entries found                                                                                                    |         |
|                                                                    |                                                                                             | Drop files to upload, or use the "+" button.                                                                                                    |         |

#### YAC Supports all SAP User Interfaces – Fiori Apps

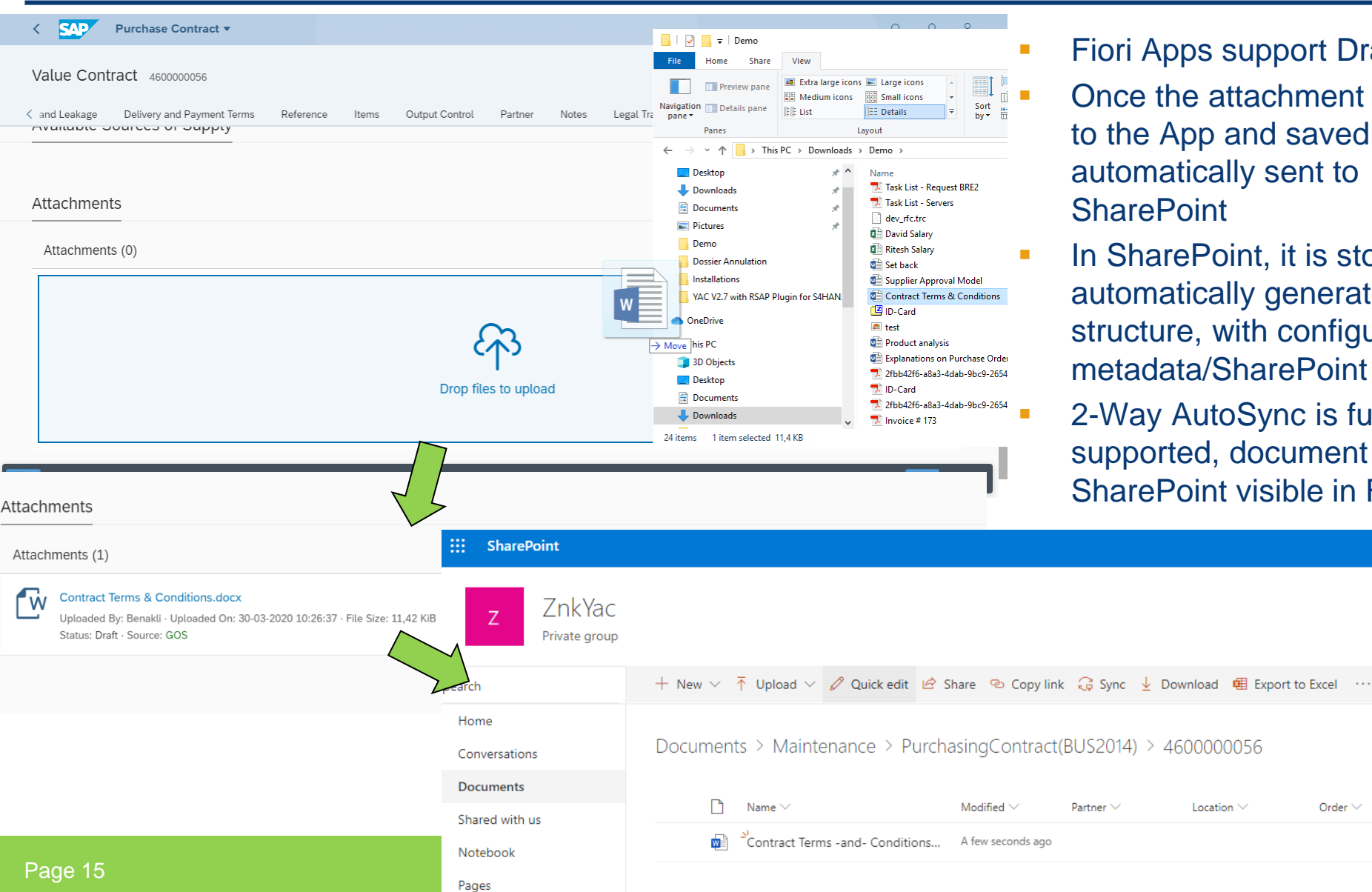

Fiori Apps support Drag & Drop

Inka

Consulting

5

Maintenan

Source  $\sim$ 

PurchasingCont

- Once the attachment is added to the App and saved it is automatically sent to **SharePoint**
- In SharePoint, it is stored within automatically generated folder structure, with configured metadata/SharePoint attributes
  - 2-Way AutoSync is fully supported, document added in SharePoint visible in Fiori !

Location  $\sim$ 

Order 🗸

#### WebDynpro and SAP DMS

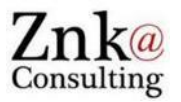

- WebDynpro attachments are also fully supported, as well as integration with SAP DMS as for example in the Maintenance Order WebDynpro below
- 2-Way AutoSync also works, documents added in SharePoint are automatically added to corresponding SAP DMS object (DIR) and visible in DMS Fiori Apps and WebDynpros

| < SAP Change Product reque                     | est order: 4000080 |                                                  |                           |                         |                   |  |  |  |
|------------------------------------------------|--------------------|--------------------------------------------------|---------------------------|-------------------------|-------------------|--|--|--|
| Read Only Check Entries Set User Status        | Set System Status  | s $\checkmark$ Additional Functions $\checkmark$ | You can also $\checkmark$ |                         |                   |  |  |  |
| Order: 4000080 Description: test               | Order Type: Prod   | duct request order Technical                     | Object: System Si         | tatus: REL NMAT PRC SET | C @ 1 Document(s) |  |  |  |
| Documents                                      |                    |                                                  |                           | 5                       |                   |  |  |  |
| Image: Display Document         Add Attachment |                    |                                                  |                           |                         |                   |  |  |  |
| Document Pa                                    | art Versio         | on Type                                          |                           | Description             |                   |  |  |  |
| 1000000022 00                                  | 00 00              | Image of Dar                                     | nage                      |                         |                   |  |  |  |
|                                                |                    |                                                  |                           | $\sim$                  |                   |  |  |  |
|                                                |                    |                                                  |                           | $\sim$                  |                   |  |  |  |
|                                                |                    |                                                  |                           | $\sim$                  |                   |  |  |  |
|                                                |                    |                                                  |                           | <u> </u>                |                   |  |  |  |
| Original Files                                 | Original Files     |                                                  |                           |                         |                   |  |  |  |
|                                                |                    |                                                  |                           |                         |                   |  |  |  |
| Document                                       | File Name          |                                                  | Description               |                         |                   |  |  |  |
| 21/1000000022/000/00 Task List - Servers.xlsx  |                    |                                                  |                           |                         |                   |  |  |  |

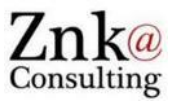

- Attachments to Functional Locations, SAP to SharePoint
- Attachments to Orders, SAP to SharePoint
- SAP UIs, Fiori Apps, WebDynpro, SAP DMS
- YAC Configuration: SharePoint, Metadata
- SharePoint « Workspaces »: Different possible views
- Maintenance Worker on Mobile device: Add photo to Order
- Retrieve photo from Order in SAP with 2-Way AutoSync

#### YAC SharePoint Configuration

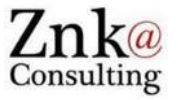

 For SharePoint Online: 2 RFC destinations must be defined, one to your SharePoint site, one to the standard Microsoft Security Token Server

| Connection Edit Goto Extras Utilities System Help                                                                                                    | Connection Edit Goto Extr <u>a</u> s Utilities System Help                                                                                                    |  |  |  |  |  |
|----------------------------------------------------------------------------------------------------|----------------------------------------------------------------------------------------------------|--|--|--|--|--|
| Ø □ 4 B + Ø 0 0 0 0 0 0 0 0 0 0 0 0 0 0 0 0 0 0                                                                                                    | 8 I I I I I I I I I I I I I I I I I I I                                                                                                    |  |  |  |  |  |
| RFC Destination MSSP                                                                                                    | RFC Destination MSSP_STS                                                                                                    |  |  |  |  |  |
| Connection Test 🦻                                                                                                    | Connection Test                                                                                                    |  |  |  |  |  |
| RFC Destination     MSSP       Connection Type     G       HTTP Connection to External Server     Description       Description                                                                    | RFC Destination     MSSP_STS       Connection Type     G       HTTP Connection to External Server     Description       Description                                                                                                    |  |  |  |  |  |
| Administration     Technical Settings     Logon & Security     Special Options       Target System Settings     Host     znkconsulting.sharepoint.com     Port       Path Prefix     Port     Port | Administration     Technical Settings     Logon & Security     Special Options       Target System Settings     Index of the security     Index of the security     Index of the security       Host     Iogin.microsoftonline.com     Port     Index of the security       Path Prefix     /extSTS.srf |  |  |  |  |  |

 Then in YAC you have to indicate which are the RFCs to be used and the user-id/password of the SharePoint 'YAC' user

Display View "YAC Setup MS SharePoint Secure Token Service Configurati

| Z |                                      |                       |                                             |          |
|---|--------------------------------------|-----------------------|---------------------------------------------|----------|
|   | YAC Setup MS SharePoint Secure Token | Service Configuration |                                             |          |
|   | MSSP Server                          | MS STS Server         | User Name                                   | Password |
|   | MSSP                                 | MSSP_STS              | karim.benakli@znkconsulting.onmicrosoft.com |          |
|   |                                      |                       |                                             |          |

#### YAC Target Folders Configuration

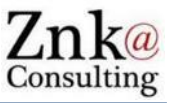

- By default the folder where the attachments are stored is created as
  - <ObjectDescription>(<ObjectType>)/<ObjectKey>
  - E.g.: .../MaintenanceOrder(BUS2007)/000004000050
- However this is freely configurable, system fields can be used as well as fields coming from the tables of the object.
- For our demo we've configured the Maintenance Order folder so that the order description is added to the object key:

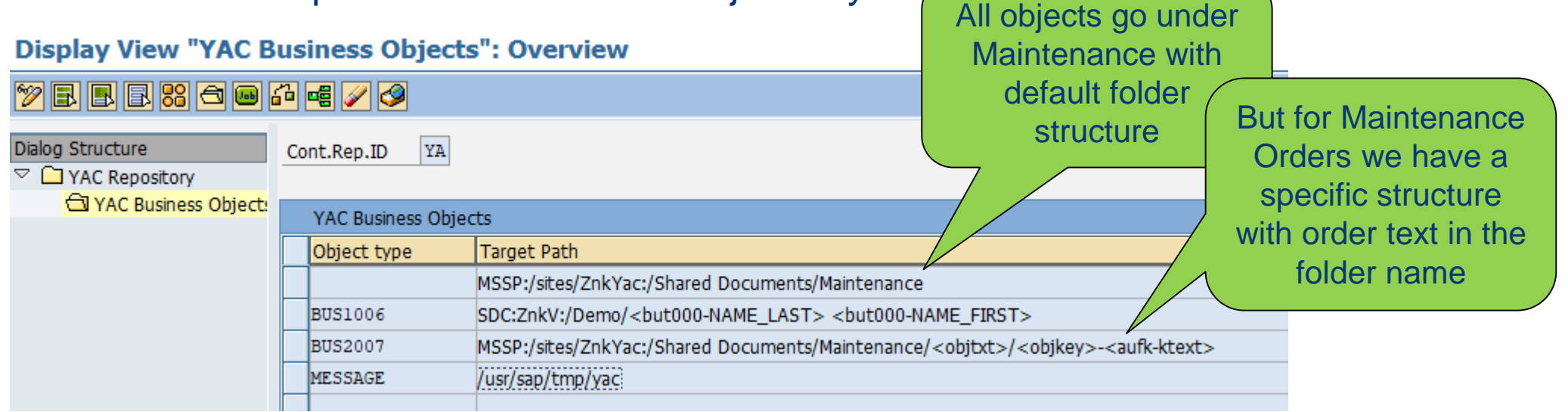

#### YAC Metadata Configuration

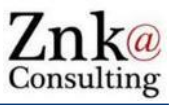

- Metadata values can be freely configure by making use of system tables, objects tables data and function modules
- For this demo the following configuration is used:

#### Display View "YAC Setup of Metadata to be sent with Attachments": Over

🎾 🖪 🖪 🚯 YAC Setup of Metadata to be sent with Attachments Metadata Value Object type Metadata Name Source <objtxt> User <resp> <objkey> BUS0010 Location BUS2007 <YAC\_META\_FM\_MAINTENANCE=02> Location Order0 <aufk-ktext> (<aufk-aufnr>) BUS2007 <YAC META FM MAINTENANCE=01> BUS2007 Partner

- Part of the configuration is for all objects, other part is object specific
- YAC\_META\_FM\_MAINTENANCE is a function module used for returning the Partner (with 01) and Functional Location (with 02) as a small logic is required to achieve this (the information is not directly available in the order tables)

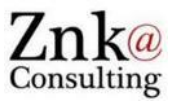

- Attachments to Functional Locations, SAP to SharePoint
- Attachments to Orders, SAP to SharePoint
- SAP UIs, Fiori Apps, WebDynpro, SAP DMS
- YAC Configuration: SharePoint, Metadata
- SharePoint « Workspaces »: Different possible views
- Maintenance Worker on Mobile device: Add photo to Order
- Retrieve photo from Order in SAP with 2-Way AutoSync

#### **SharePoint Views**

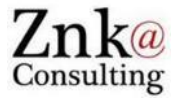

- SharePoint views can be very easily defined and configured on basis of various elements, including metadata.
- For the demo we've defined 4 views:

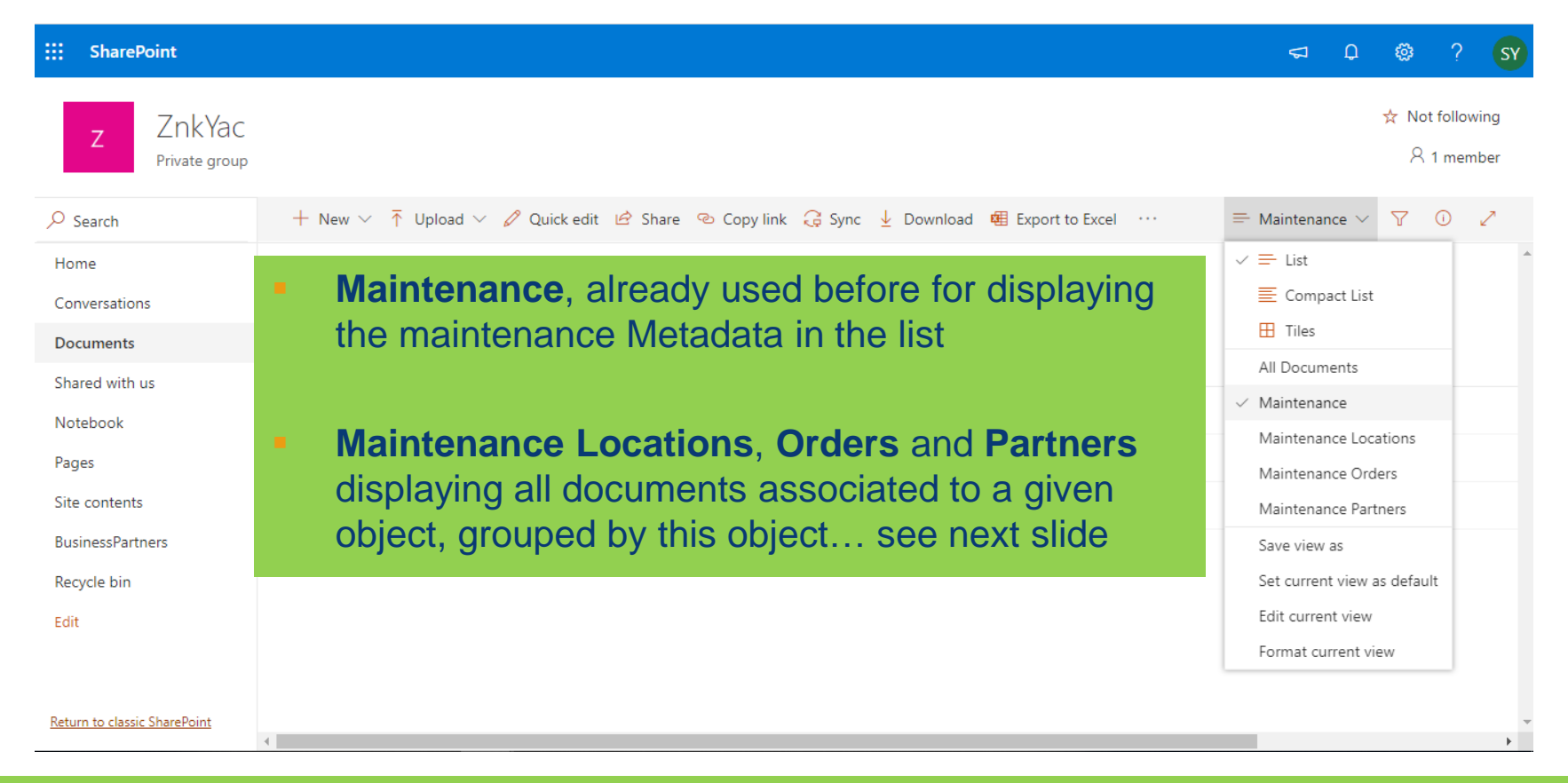

#### SharePoint View – Maintenance Locations

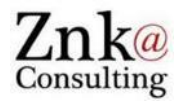

| ::: SharePoint                     |                                                                                                    |                           |                                   |                                               | ¢⊐ D                              | ø ?                   | SY            |
|------------------------------------|----------------------------------------------------------------------------------------------------|---------------------------|-----------------------------------|-----------------------------------------------|-----------------------------------|-----------------------|---------------|
| Z ZnkYac<br>Private group          |                                                                                                    |                           |                                   |                                               |                                   | ☆ Not follo<br>R 1 me | owing<br>mber |
| ✓ Search                           | $+$ New $\vee$ $\ ar{\uparrow}$ Upload $\vee$ $\ igodot$ Sync $\ ar{f u}$ Export to Excel $igodot$ | 🌣 PowerApps \vee 👦 Plow   | · · · · ·                         | ≕ Mainten                                     | ance Locations $ \smallsetminus $ | 70                    | 2             |
| Home<br>Conversations<br>Documents | Documents                                                                                          |                           |                                   |                                               |                                   |                       |               |
| Shared with us                     | > 🗅 Name 🗸                                                                                         | Modified $\smallsetminus$ | Partner $\checkmark$              | Order $\checkmark$                            | Source $\vee$                     | User                  | ~             |
| Notebook                           | > Location : BERL-F06-450 (4)                                                                      |                           |                                   |                                               |                                   |                       |               |
| Pages                              | > Location : BRE2-B1-F1-R2 (3)                                                                     |                           |                                   |                                               |                                   |                       |               |
| Site contents                      | ✓ Location : BRE2-F05-470 (2)                                                                      |                           |                                   |                                               |                                   |                       |               |
| BusinessPartners                   | ≥ <sup>1</sup> BRE2-F05-470.png                                                                    | Yesterday at 9:47 AM      |                                   |                                               | FunctionalLocation                | n BEN                 | АККА          |
| Recycle bin<br>Edit                | Task List - Multiple Requests.pdf                                                                  | Yesterday at 11:35 PM     | European Commission<br>(50000050) | Product<br>request_multiple<br>(000004000051) | MaintenanceOrde                   | r BEN                 | AKKA          |

- Locations are displayed as groups with the number of documents included
- All documents having the given location as Metadata are displayed
- We can see in the 'Source' Metadata the origin of the documents (can be many)
- Many other possibilities: Hierarchies with groups and sub-groups, filters, totals, etc.

#### SharePoint View – Maintenance Partners

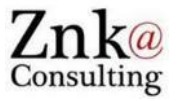

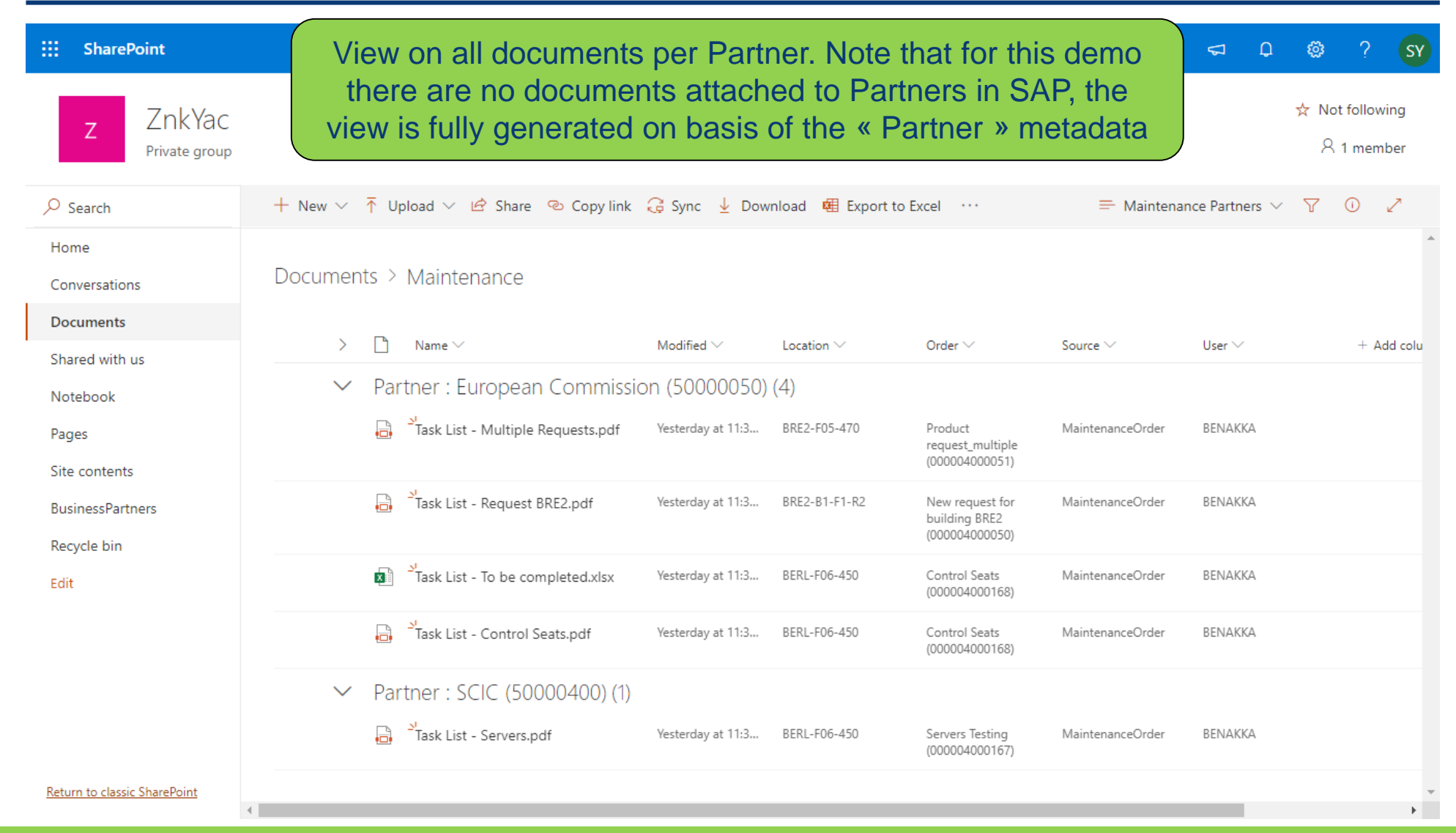

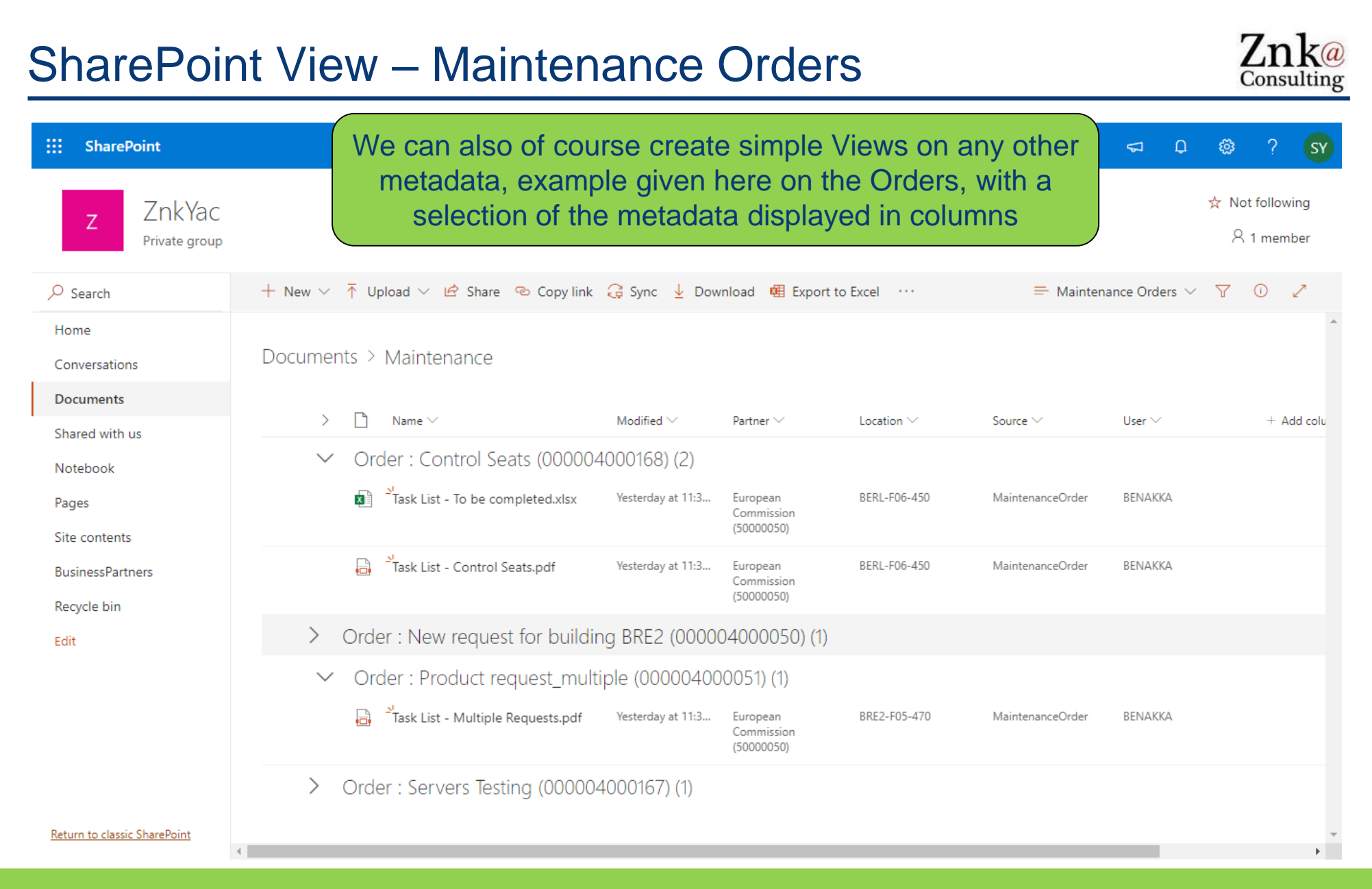

## SharePoint Mobile App

| 1º 🕸 🏨 ····                                                                                           | 緣 💐 🖘 📶 83% 🛢 11:23                                              | 1º 🖾 🗟 …                               |
|----------------------------------------------------------------------------------------------------|------------------------------------------------------------------|----------------------------------------|
| $\leftarrow$ ZnkYac                                                                                   | ۹ :                                                              | ← ZnkY                                 |
| Accueil                                                                                               |                                                                  | Accue                                  |
| Covid-19 Prevent                                                                                      | tive Actions                                                     | Partner :<br>(500000                   |
| Please don't forget to r<br>working directives incl<br>gloves and applying so<br>all your activities. | respect the new<br>uding wearing masks,<br>ocial distance during |                                        |
| Documents                                                                                             | See all                                                          | - Task List<br>Yesterday               |
| 🖽 All                                                                                                 | Documents \vee 🕕                                                 |                                        |
| 1<br>Contracts<br>June 20, 2019                                                                       | 4<br>DemoMah<br>January 17                                       | <sup>St</sup> Task List -<br>Yesterday |
| 3                                                                                                    | 7                                                                | Partner :                              |
| Maintenance<br>Yesterday at 12:48 AM                                                                  | Manual Docs<br>January 24, 2019                                  |                                        |
|                                                                                                    | ΔΙΙ \/ίρως σο                                                    | n also ho                              |

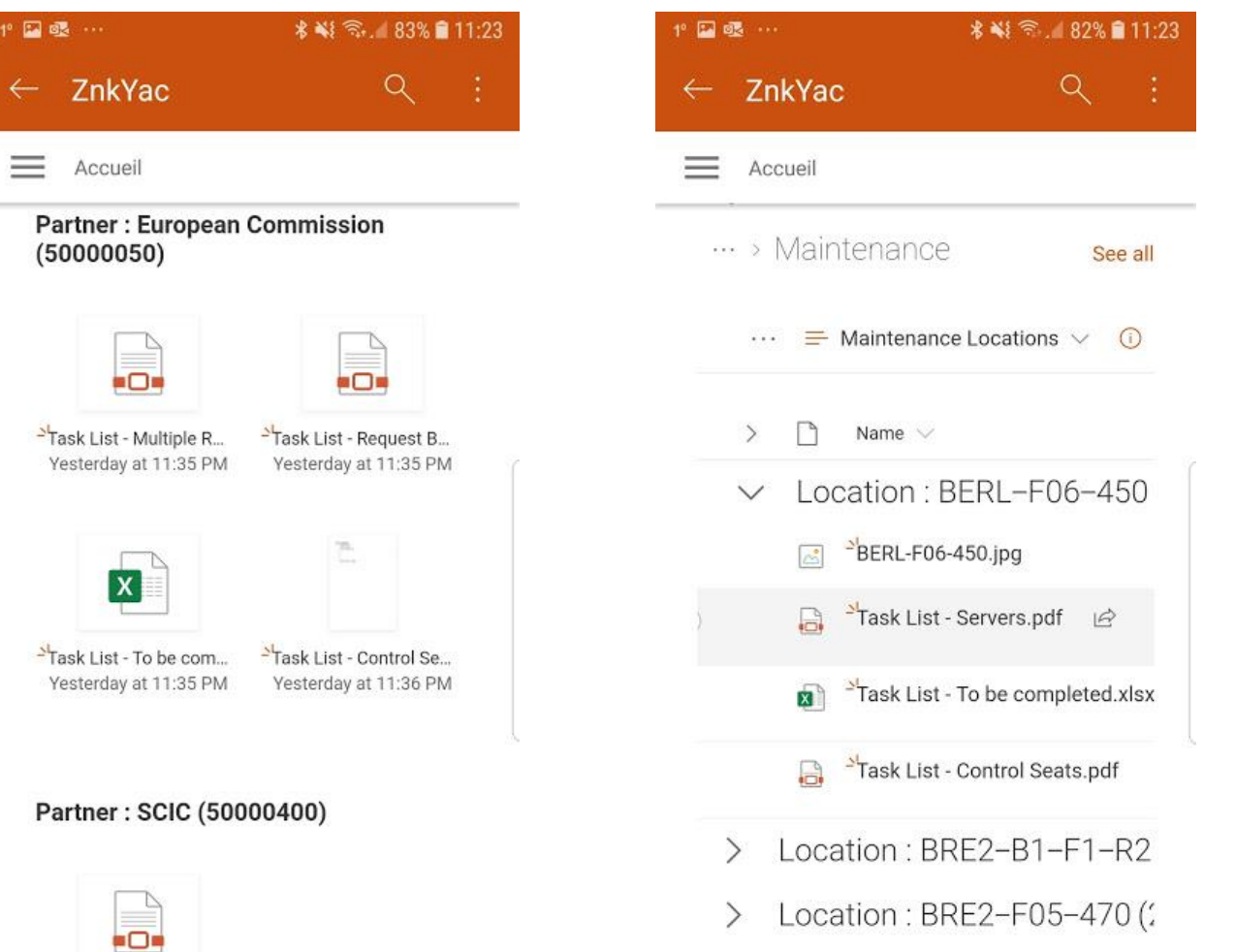

Znka

Consulting

All Views can also be used on the SharePoint Mobile App

All your SAP documents are available anytime, anywhere and from any device !

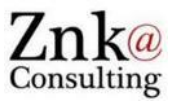

- Attachments to Functional Locations, SAP to SharePoint
- Attachments to Orders, SAP to SharePoint
- SAP UIs, Fiori Apps, WebDynpro, SAP DMS
- YAC Configuration: SharePoint, Metadata
- SharePoint « Workspaces »: Different possible views
- Maintenance Worker on Mobile device: Add photo to Order
- Retrieve photo from Order in SAP with 2-Way AutoSync

#### OneDrive App – Retrieve the Maintenance Order

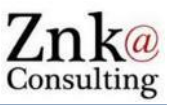

 $\times$ 

:

 $\rightarrow$ 

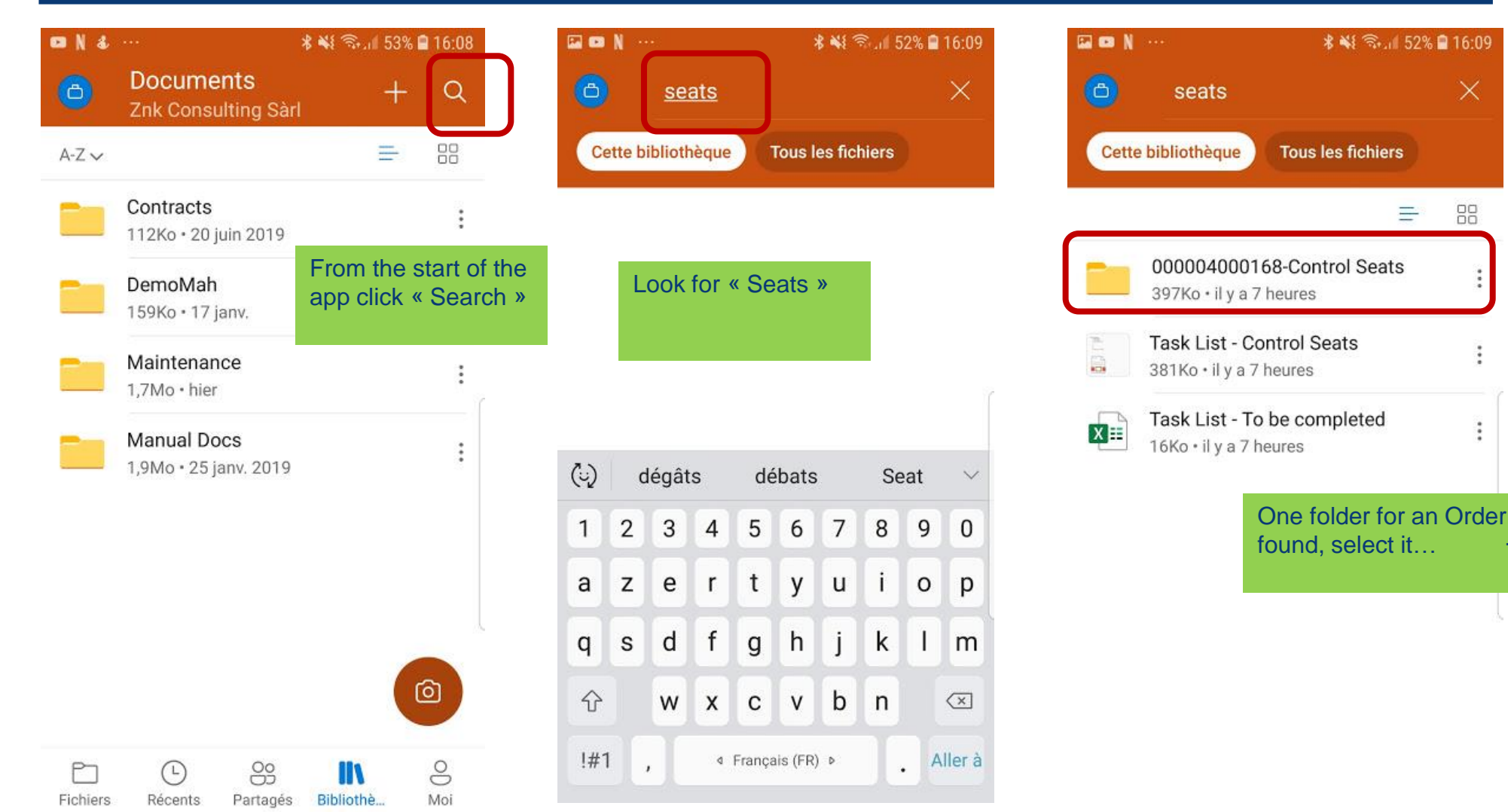

#### **OneDrive App – Take and Annotate Picture**

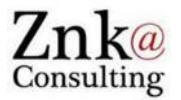

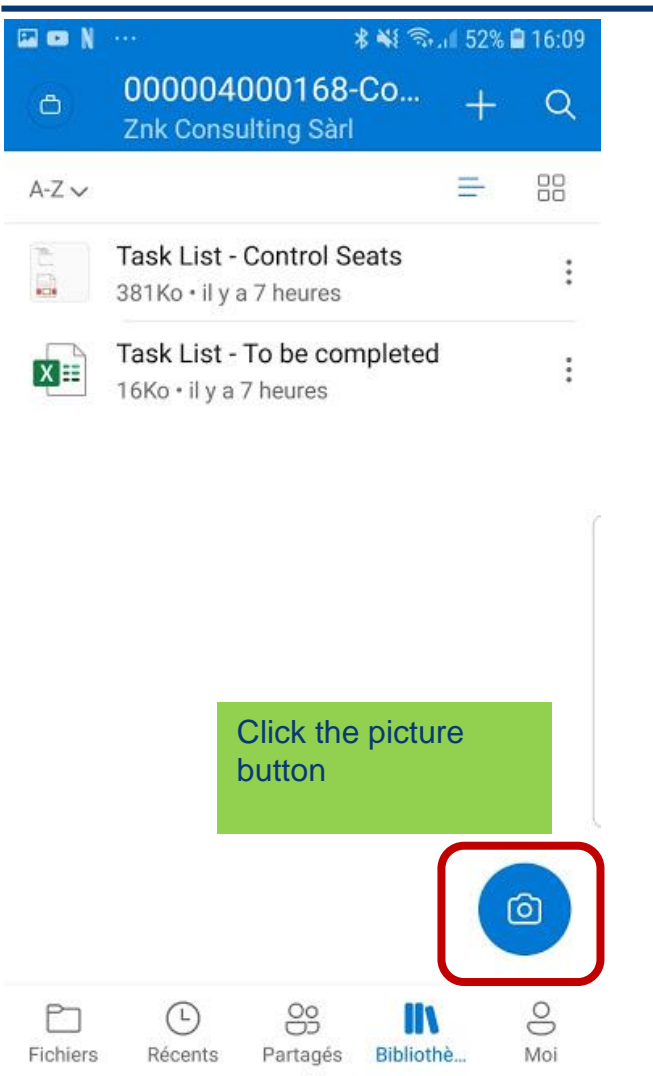

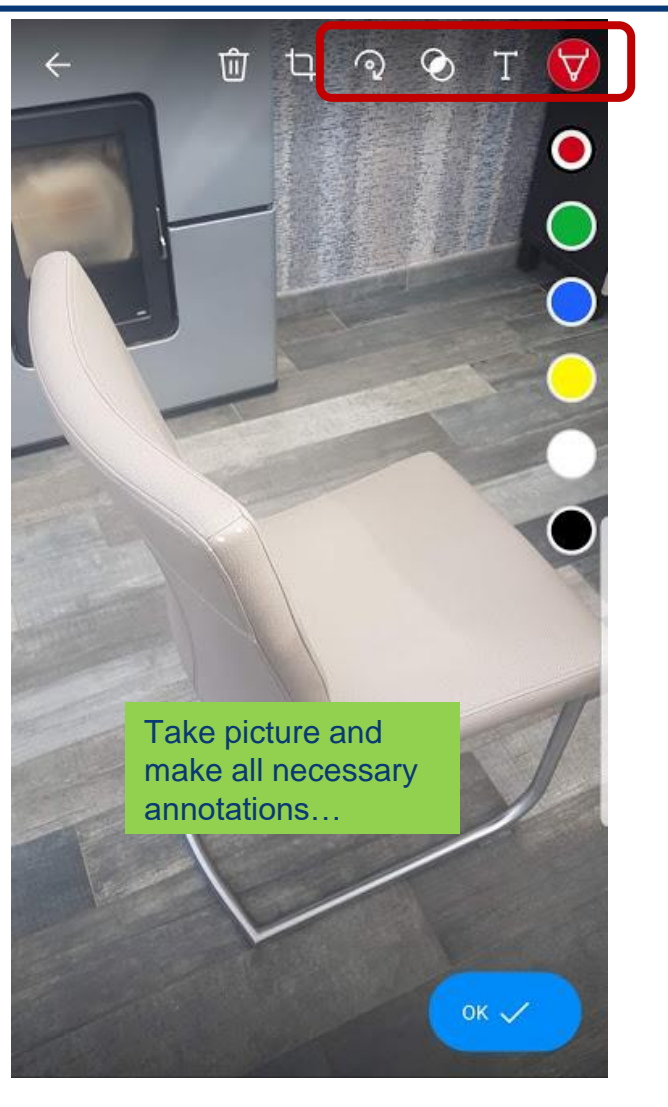

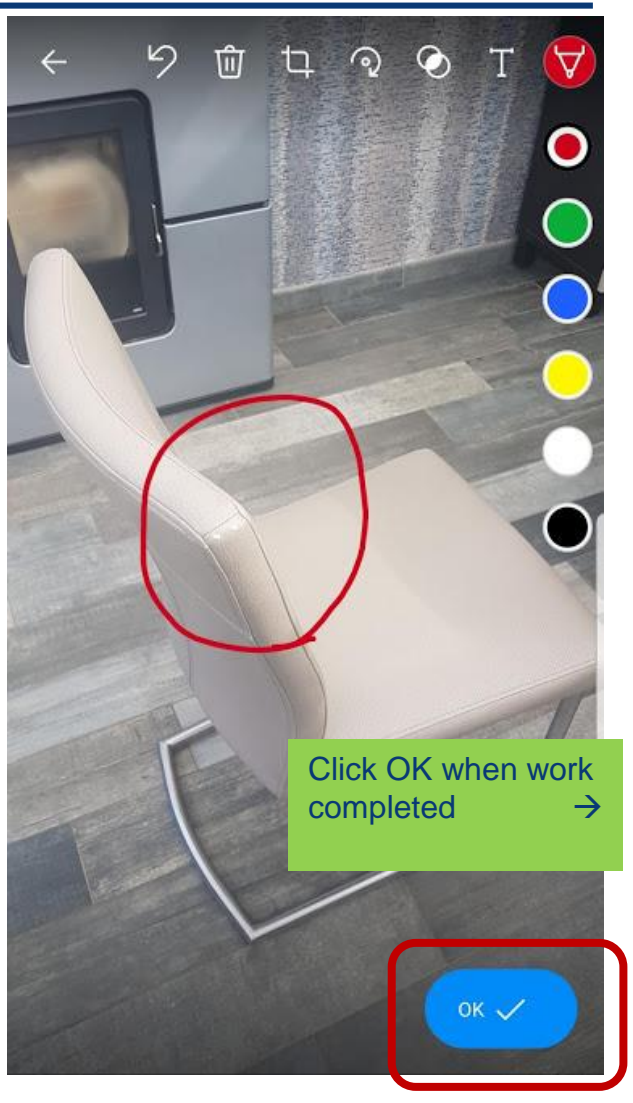

#### OneDrive App – Save and Check Result – On/Offline

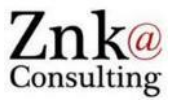

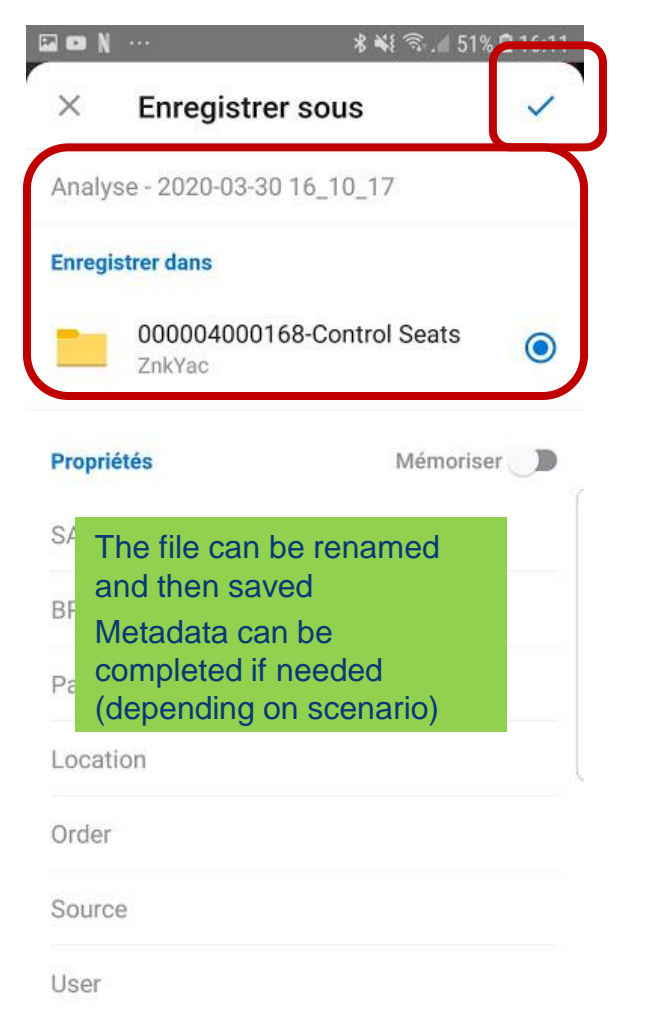

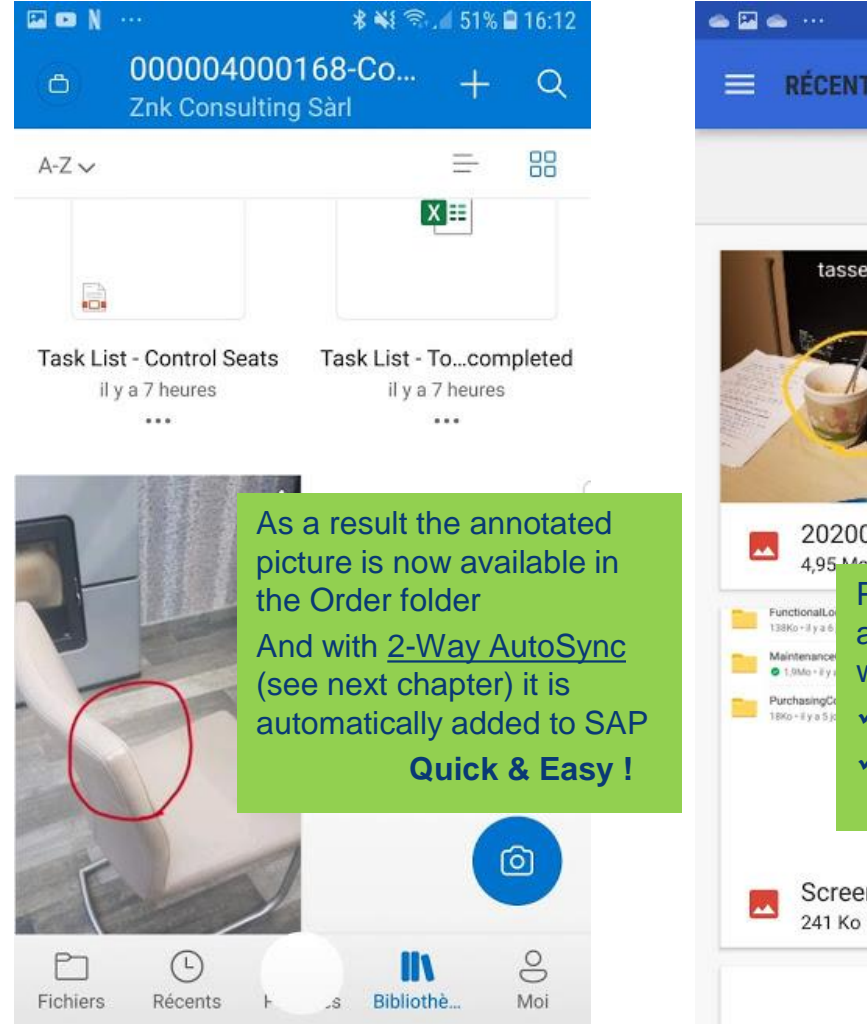

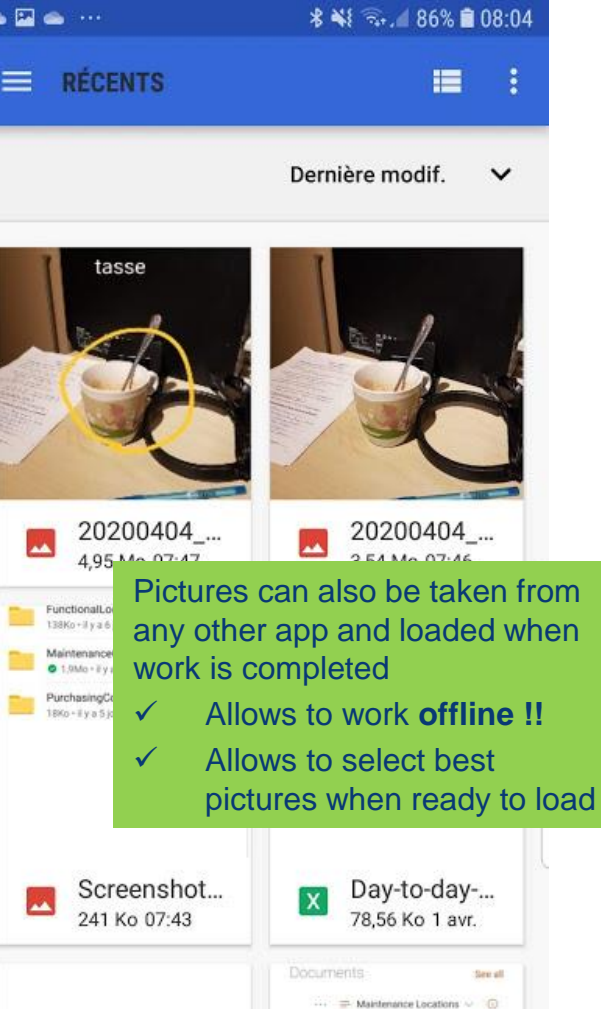

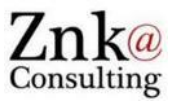

- Attachments to Functional Locations, SAP to SharePoint
- Attachments to Orders, SAP to SharePoint
- SAP UIs, Fiori Apps, WebDynpro, SAP DMS
- YAC Configuration: SharePoint, Metadata
- SharePoint « Workspaces »: Different possible views
- Maintenance Worker on Mobile device: Add photo to Order
- Retrieve photo from Order in SAP with 2-Way AutoSync

#### News 2020 – 2-Way AutoSync with SharePoint !

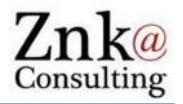

| SharePoint       Z     ZnkYac       Private group       Search | + New ∨ ↑ Upload ∨ Ø Quick edit 🖻 St                                                                           | nare 🔏 Copy link 🕃 Sync 🛓                                                     | Download 🖷 Export          | to Excel ····                                       | <b>⊊ Q</b><br>≓ Maintenance* ∨                                                              | <ul> <li>?</li> <li>↑</li> <li>Not following</li> <li>∧ 1 member</li> <li>2</li> <li>√</li> <li>0</li> <li>2</li> <li>4</li> </ul> | <ul> <li>Manually added to SharePoint in<br/>Web browser, OneDrive App, etc.</li> <li>AutoSync -&gt; added to SAP</li> <li>Attributes updated !</li> <li>Also works one delete in SharePoint</li> </ul>                                                                                                    |
|----------------------------------------------------------------|----------------------------------------------------------------------------------------------------|-------------------------------------------------------------------------------|----------------------------|-----------------------------------------------------|---------------------------------------------------------------------------------------------|----------------------------------------------------------------------------------------------------|----------------------------------------------------------------------------------------------------|
| Conversations                                                  | Documents > Maintenance > Mainte                                                                               | nanceOrder > 00000400                                                         | 0168-Control Sea           | ts                                                  |                                                                                             |                                                                                                    | 4000168: Central Header                                                                                                    |
| Documents<br>Shared with us<br>Notebook                        | Nane - 2020-03-30 16_10_17.jpeg                                                                                | Modified V Partner V<br>A few seconds age European<br>Commission<br>S00000501 | Location ∨<br>BERL-F06-450 | Order ∨<br>Control Seats<br>(000004000168)          | Source ∨<br>MaintenanceOrder                                                                | User ~<br>BENAKKA 3                                                                                                    |                                                                                                    |
| Pages<br>Site contents                                         | Task List - Control Seats.pdf                                                                                  | Yesterday at 11:3 European<br>Commission<br>(50000050)                        | BERL-F06-450               | Control Seats<br>(000004000168)                     | MaintenanceOrder                                                                            | BENAKKA                                                                                                    | osts Partner Objects Additional Data Location P                                                                                                    |
| BusinessPartners<br>Recycle bin                                | تر المعالم المعامة المعامة المعامة المعامة المعامة المعامة المعامة المعامة المعامة المعامة المعامة المعامة الم | Yesterday at 11:3 European<br>Commission<br>(5000050)                         | BERL-F06-450               | Control Seats<br>(000004000168)                     | MaintenanceOrder                                                                            | BENAKKA                                                                                                    |                                                                                                    |
| Files add<br>automati<br>correspondence                        | led directly in Share<br>cally attached in SA<br>anding SAP object !                                           | Point folder                                                                  | are                        | Pe<br>Icon Typ<br>Mata<br>Atta<br>Dat<br>Bs<br>Atta | Title<br>chment of Ty. Anal<br>chment of Ty Yask<br>to Interret P Dire<br>chment of Ty Task | lyse - 2020-03-30 1<br>k List - To be compl<br>t link to Document<br>t List - Control Seats                                        | File Name       Created       Created On         5       Analyse - 2020-03-30 16_10_17.jpeg       Benakli       30.03.2020         e       Task List - To be completed.xlsx       Benakli       29.03.2020         w       Benakli       Benakli       29.03.2020         s       Task List - Control Seats.pdf       Benakli       20.03.2020 |

- As a result we have the exact same number of files in the SharePoint folder and in the Order Attachments List (just one URL more here)
- Metadata of the files in SharePoint are automatically updated !!!
- Works with Fiori, SAPGUI, WebDynpro, SAP DMS, etc.

| _    |      |                    |                           |                                    |         |            |
|------|------|--------------------|---------------------------|------------------------------------|---------|------------|
| Pe   | Icon | Тур                | Title                     | File Name                          | Created | Created On |
|      | B    | Attachment of Ty   | Analyse - 2020-03-30 16   | Analyse - 2020-03-30 16_10_17.jpeg | Benakli | 30.03.2020 |
| _    | 1    | Attachment of Ty   | Task List - To be comple  | Task List - To be completed.xlsx   | Benakli | 29.03.2020 |
| Dat  | ۲    | Link to Internet P | Direct link to Document   |                                    | Benakli |            |
| Bs   | 1    | Attachment of Ty   | Task List - Control Seats | Task List - Control Seats.pdf      | Benakli |            |
| Ba   |      |                    |                           |                                    |         |            |
|      |      |                    |                           |                                    |         |            |
| Ref  |      |                    |                           |                                    |         |            |
| Eu   |      |                    |                           |                                    |         |            |
|      |      | 2                  |                           |                                    |         |            |
|      |      |                    |                           |                                    |         |            |
| AS   |      |                    |                           |                                    |         |            |
|      |      |                    |                           |                                    |         |            |
| Firs |      |                    |                           |                                    |         |            |
| Ор   | ◀▶   |                    |                           |                                    |         |            |
| W    |      | <b>v</b>           |                           |                                    |         |            |
| W    |      | <u>~</u>           |                           |                                    |         |            |
|      |      |                    |                           |                                    |         |            |

#### Perfect SAP and SharePoint Documents Integration !

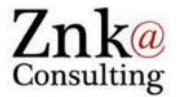

| Display Product request order 4                                                                                                    | 000168: Central                                                    | Header                                                                                                    |                                                        |                                                         | J 241 @ 1 410 @ 10.40                                          |                                                                                                    |
|----------------------------------------------------------------------------------------------------|--------------------------------------------------------------------|----------------------------------------------------------------------------------------------------|--------------------------------------------------------|---------------------------------------------------------|----------------------------------------------------------------|----------------------------------------------------------------------------------------------------|
| 7• 77   K 6= 2 <i>2</i> 7 (2)                                                                                                    |                                                                    |                                                                                                    |                                                        | - · · ·                                                 | A ■ 3 34.1 41% ■ 18:40                                         |                                                                                                    |
| Order YBA1 4000168 Control Seats<br>Sys.Status REL GMPS MACM PRC SETC                                                                                                    | H                                                                  | ۲<br>۲                                                                                                    |                                                        |                                                         | Q i                                                            |                                                                                                    |
| HeaderData Operations Components Cos                                                                                                    | ts Partner Objec                                                   | ts Additional Data Location P                                                                                                    |                                                        | ··· 🗄 Mainten                                           | nance Locations $\vee$ ①                                       |                                                                                                    |
| Per C Service: Attachment list                                                                                                    | <b>2 (1) (1) (2)</b>                                               |                                                                                                    |                                                        | Location : BERL-FC                                      | 06-450                                                         | ा तर ्या स्थित विश्व किस्ता किस्ता कि |
| Mr       Attachment for 000004000168         Pe       Icon Typ         Title         Image: Attachment of Ty         Analyse - 2020-03-30 16         Image: Attachment of Ty         Task List - To be completed | File Name<br>Analyse - 2020-03-30 16_<br>Task List _ To be complet | CreatedCreated On<br>10_17.jpeg Benakli 30.03.2020                                                                                                    |                                                        | ⇒BERL-F06-450.jpg                                       | <sup>≥</sup> Task List - Servers.pdf                           | Accueil                                                                                                    |
| Dat     Attachment of Ty Task List - To be comple       Dat     Direct link to Document       Bs     Attachment of Ty Task List - Control Seats                                                                  | Task List - Control Seats.                                         | Benakli 29.03.2020<br>Benakli<br>pdf Benakli                                                                                                    |                                                        | Yesterday at 9:47 AM                                    | Yesterday at 11:35 PM                                          | Documents See all<br>···                                                                                                    |
| Ref<br>Fu                                                                                                    | SharePoint       Z     ZnkYac       Private group                  |                                                                                                    |                                                        | <u>کی ask List - To be com</u><br>Yesterday at 11:35 PM | <sup>-St</sup> Task List - Control Se<br>Yesterday at 11:36 PM | 2<br>Iow<br>emi → Location : BERL-F06-450                                                                                                    |
| Eq<br>As                                                                                                    | Search Home                                                        | + New $\vee$ 7 Upload $\vee$ G Sync 🖷 Export to Ex                                                                                                    | xcel the PowerApps $\lor$ to $e^{i\theta}$ Flow $\lor$ |                                                         |                                                                | <sup>34</sup> BERL-F06-450.jpg                                                                                                    |
| Firs<br>Op ()                                                                                                    | Conversations Documents                                            | Documents                                                                                                    |                                                        |                                                         |                                                                | Task List - To be completed.xlsx                                                                                                    |
|                                                                                                    | Shared with us<br>Notebook<br>Pages                                | ✓ Location : BERL-F06-450 (5)                                                                                                    | Modified V Partner V                                   | Order V Source V                                        | ILocation BENAKKA                                              | Task List - Control Seats.pdf                                                                                                    |
|                                                                                                    | Site contents                                                      | 🔁                                                                                                    | Yesterday at 11:3 SCIC (50000400)                      | Servers Testing Maintenar<br>(000004000167)             | nceOrder BENAKKA                                               | Analyse - 2020-03-30 🖻                                                                                                    |
|                                                                                                    | Recycle bin                                                        | and a start and a start and a | Yesterday at 11:3 European<br>Commission<br>(50000050) | Control Seats Maintenar<br>(000004000168)               | nceOrder BENAKKA                                               | > Location : BRE2-B1-F1-R2                                                                                                    |
|                                                                                                    | Eur                                                                | 🔒 🥍 Task List - Control Seats.pdf                                                                                                    | Yesterday at 11:3 European<br>Commission<br>(50000050) | Control Seats Maintenar<br>(000004000168)               | nceOrder BENAKKA                                               | > Location : BRE2-F05-470 (;                                                                                                    |
|                                                                                                    |                                                                    | 이 🔄 <sup>34</sup> Analyse - 2020-03-30 년 :                                                                                                    | 5 minutes ago European<br>Commission<br>(50000050)     | Control Seats Maintenar<br>(000004000168)               | nceOrder BENAKKA                                               |                                                                                                    |
|                                                                                                    |                                                                    | > Location : BRE2-B1-F1-R2 (3)                                                                                                    |                                                        |                                                         |                                                                |                                                                                                    |
| Page 33                                                                                                    | Return to classic SharePoint                                       | > Location : BRE2-E05-470 (2)                                                                                                    |                                                        |                                                         |                                                                | • • • • • • • • • • • • • • • • • • •                                                                                                    |

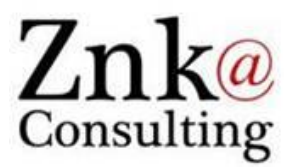

# Thank you very much!

Karim Benakli Manager

## Further details: www.znk.lu

+352 621 784 486 +32 470 41 41 45 karim.benakli@znk.lu **Znk Consulting S.à r.l.** 2, rue de Drinklange L - 9911 Troisvierges <u>http://www.znk.lu</u>